## 【フィルタリング機能導入】学校タブレット PC で WEB ページを検索・ 閲覧する方法(ご家庭での利用時)

- ◆ご家庭で学校タブレットPCを使用する際に、有害サイト等の不適切なページへのアクセ スを禁止する「フィルタリング機能」が導入されました。
- ◆これに伴い、WEB ページの検索や閲覧方法が変わります。以下の手順により、検索・閲 覧を行ってください。(従来のように、GoogleChrome や MicrosoftEdge から検索すると、 「このサイトにアクセスできません」といったエラー画面が表示されます。)

| Tminoh」を選ぶ<br>の 0123 共開催ま2<br>の 0123 共開催ま2<br>の 0123 共開催ま2<br>の 0123 共用催ま2<br>の 0123 共用催ま2<br>の 0123 共用催ま2<br>の 0123 共用催ま2<br>の 0125 共用催ま2<br>の 0125 大用催ま2<br>の 0125 大用催ま2<br>の 0125 大用催ま2<br>の 0125 大用催ま2<br>の 0125 大用催ま2<br>の 0125 大用催ま2<br>の 0125 大用催ま2<br>の 0125 大用催ま2<br>の 0125 大用催ま2<br>の 0125 大用催ま2<br>の 0125 大用催生2<br>の 0125 大用催生2<br>の 0125 大用催生2<br>の 0125 大用催生2<br>の 0125 大用作2<br>の 0125 大用作2<br>の 0125 大用作2<br>の 0125 大用作2<br>の 0125 大用作2<br>の 0125 大用作2<br>の 0125 大用作2<br>の 0155 大用作2<br>の 0155 | <ul> <li>①PC 起動後、「minoh」アカウント<br/>(パスワード:1234)でログオンし<br/>てください。</li> <li>*アカウント一覧に「minoh」が無い<br/>場合、「他のユーザー」をクリッ<br/>クし、メールアドレス欄に<br/>「.¥minoh」と入力してください。<br/>(パスワードは同じです。)</li> </ul> |
|----------------------------------------------------------------------------------------------------|----------------------------------------------------------------------------------------------------|
|                                                                                                    | ②タブレット PC にログオン後、画面左下の「<br>重ない。                                                                                                    |
| Image: Statistic Los 7/7/f   Image: Statistic Los 7/7/f   Image: Statistic Lo                                                                                                    | ③「クラウド」と書かれた下の青い<br>タイルをクリックしてください。                                                                                                    |

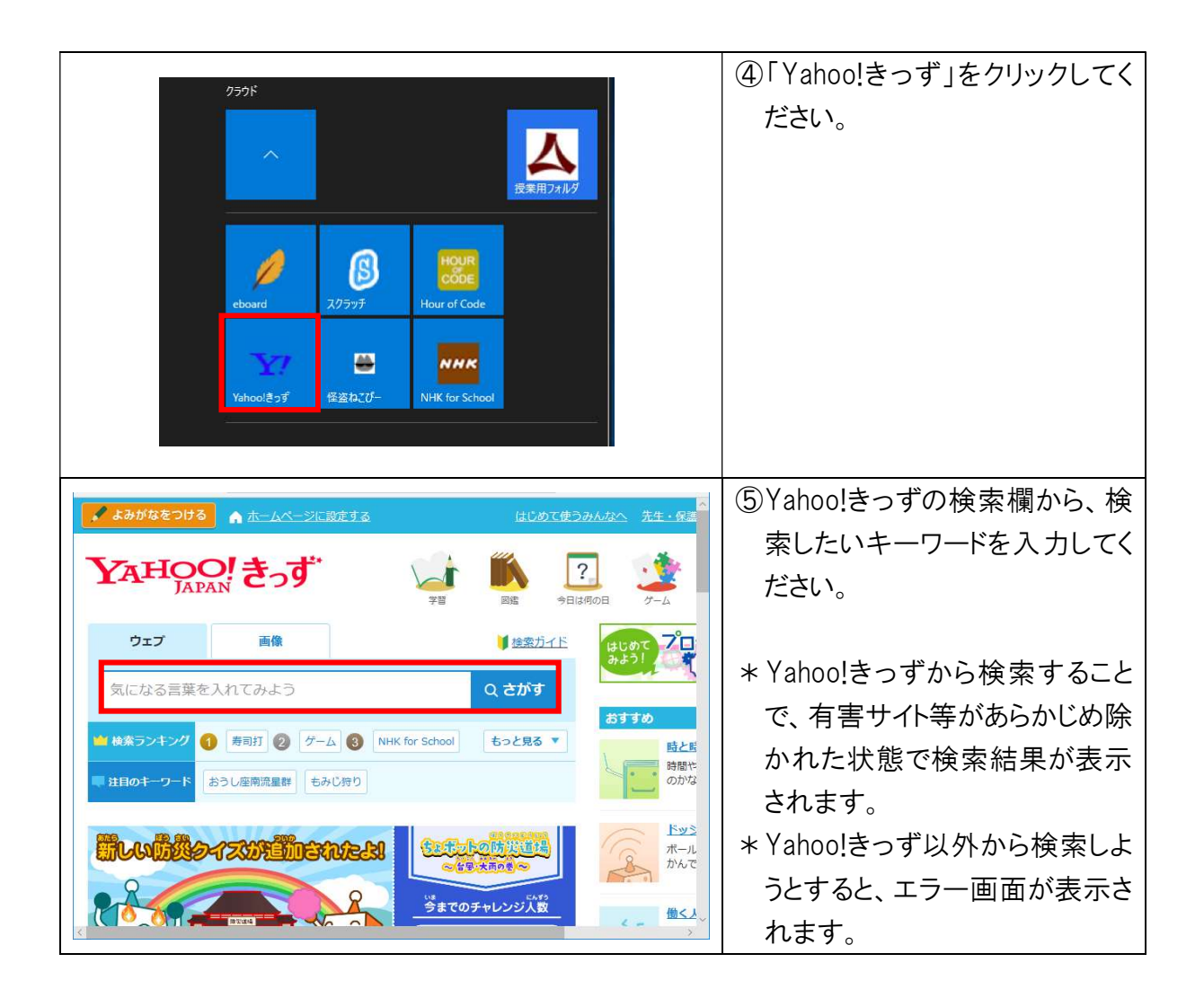